## آشنایی با پرینتر HP Laserjet Pro MFP M28a

نمای کلی چاپگر:

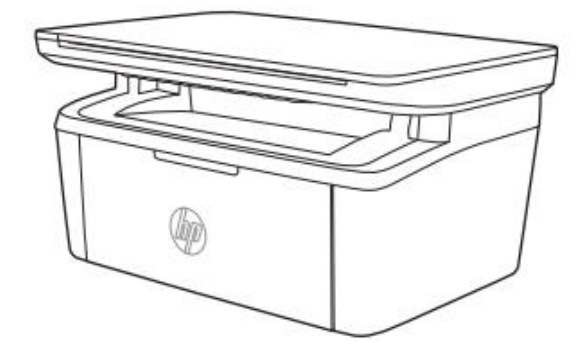

نمای جلوی چاپگر:

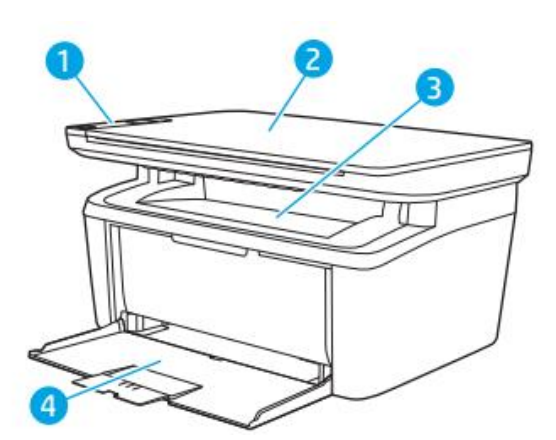

- ۱. کنترل پنل ۲. اسکنر تخت
- ۳. سینی خروجی
- ۴. سینی ورودی

نمای پشت چاپگر:

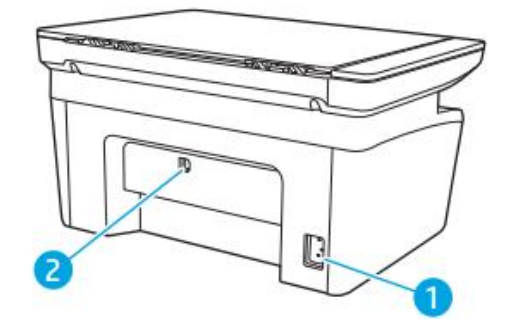

۱. اتصال برق ۲. پورت رابط USB

**نمای پنل کنترل** (مدل های بی سیم):

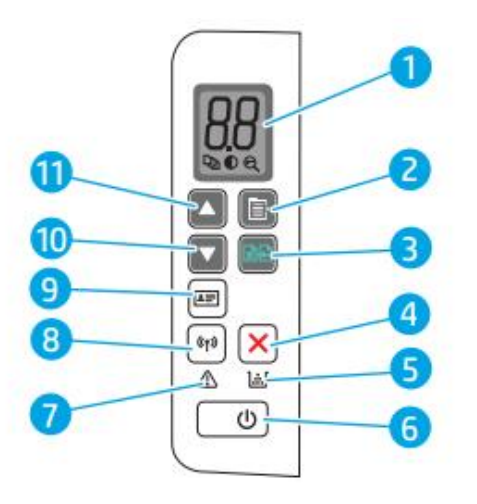

۱. صفحه نمایش LED پنل کنترل: LED پنل کنترل اطلاعات عددی را برای تنظیمات کپی و رویداد نشان می دهد. ۲. دکمه تنظیم کپی: از این دکمه برای پیمایش در بین تعداد کپی، روشنتر/ تاریکتر و کاهش/ افزایش استفاده کنید. ۳. دکمه شروع کپی: از این دکمه برای شروع یک کار کپی استفاده کنید و یا در حالت دورو (دستی) از این دکمه برای چاپ استفاده کنید.
۴. دکمه لغو: این دکمه را برای لغو یک کار فشار دهید.
۵. LED منابع: چراغ منابع در صورت بروز خطای تأمین چشمک می زند و در صورتی که منابع خیلی محدود بوده یا نیاز به تعویض باشد، چراغ روشن خواهد ماند.
۶. دکمه روشن/ خاموش/ LED آماده به کار دستگاه:
۹. دکمه روشن/ خاموش/ LED آماده به کار دستگاه:
۹. دکمه روشن/ خاموش/ ماده به کار دستگاه:
۹. دکمه روشن/ ماوش/ ماده به کار دستگاه:
۹. زید در صورت بروز غطای تأمین چشمک می زند و در صورتی ۶. دمه در مورتی معنابع خیلی محدود بوده یا نیاز به تعویض باشد، چراغ روشن خواهد ماند.
۹. دکمه روشن/ خاموش/ LED آماده به کار دستگاه:
۹. زیان دکمه برای روشن یا خاموش کردن چاپگر استفاده کنید.
۹. زیان دکمه برای روشن یا خاموش کردن چاپگر استفاده کنید.
۹. زیان دکمه برای روشن یا خاموش کردن چاپگر استفاده کنید.
۹. زیان دکمه برای روشن یا خاموش کردن چاپگر استفاده کنید.
۹. زیان دکمه برای روشن یا خاموش کردن چاپگر استفاده کنید.
۹. زمانی که چاپگر در حال دریافت داده های چاپ است ال ای دی چشمک می زند و زمانی که چاپگر در حالت کم مصرف قرار دارد، ال ای دی کم نور می شود.
۸. دکمه و DED وای فای: (فقط مدل های بی سیم)
۸. دکمه و DED وای فای: (فقط مدل های بی سیم)
۸. دکمه و MiFi Direct دی یک بی سیم یا پیکربندی یک WiFi Direct، این دی یک کره نور می شود.

اتصال وای فای برای پیکربندی اتصال WPS، این دکمه را فشار داده و نگه دارید. اگر چراغ LED بی سیم روشن باشد، یک اتصال بی سیم پایدار وجود دارد. اگر چشمک می زند، در حال حاضر اتصال بی سیم وجود ندارد یا پیکربندی WPS یا WiFi Direct وجود دارد. اگر به سرعت چشمک می زند، اتصال بی سیم مشکل دارد. ۹. دکمه کپی شناسه: از این دکمه برای کپی کارت شناسایی استفاده کنید. ۱۰. دکمه پیکان رو به پایین: از این دکمه برای کاهش مقداری که روی نمایشگر ظاهر می شود استفاده کنید. ۱۱. دکمه پیکان رو به بالا: از این دکمه برای افزایش مقداری که روی صفحه نمایش ظاهر می شود استفاده کنید.

مدل پایه:

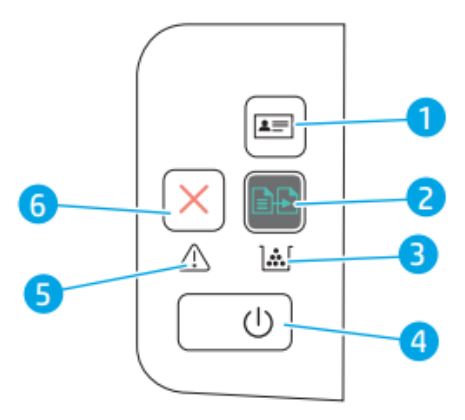

۱. دکمه کپی شناسه (فقط HP LaserJet Pro MFP M29):
از این دکمه برای کپی کارت شناسایی استفاده کنید.
۲. دکمه شروع کپی: از این دکمه برای شروع یک کار کپی استفاده کنید.
۳. LED منابع: چراغ منابع در صورت بروز خطای تأمین چشمک می زند و در صورتی که منابع خیلی محدود بوده یا نیاز به تعویض باشد، چراغ روشن خواهد ماند.
۴. دکمه روشن/ خاموش/ LED آماده به کار: از این دکمه برای روشن یا خاموش کردن چاپگر استفاده کنید.

هنگامی که چاپگر آماده چاپ است، چراغ Ready (آماده به کار)روشن می شود.
 هنگامی که چاپگردر حال دریافت داده های چاپ است چشمک می زند و زمانی که
 چاپگر در حالت کم مصرف قرار دارد کم نور می شود.

۵. چراغ اخطار: وقتی چاپگر به توجه کاربر نیاز دارد چراغ اخطار چشمک می زند. اگر
 چراغ اخطار روشن است، چاپگر در وضعیت خطا قرار دارد.
 ۶. دکمه لغو: این دکمه را برای لغو یک کار فشار دهید.

نصب نرم افزار پس از راه اندازی دستگاه و اتصال آن به رایانه، باید نرم افزار مربوط به آن را نصب کنید. نرم افزار چاپگر: برای نصب باید بسته های نرم افزاری را از وب سایت HP دانلود کنید. قبل از نصب، بررسی کنید که آیا سیستم عامل رایانه شما از نرم افزار پشتیبانی می کند. جهت کسب اطلاعات بیشتر به www.hp.com/support مراجعه کنید.